## 1. 出願手続きについて

## (1)入学検定料

| 入 試 方 式                                                                                                    | 1出願あたりの入学検定料額                  |
|----------------------------------------------------------------------------------------------------|--------------------------------|
| 総合評価方式(探究型~ロジカル・フラワー・チャート型~)<br>総合評価方式(論述型)(第1回・第2回)<br>活動アピール方式<br>秋期 ・総合評価方式・論述型<br>秋期 ・活動アピール方式         | 第1次選考:10,000円<br>第2次選考:25,000円 |
| 総合評価方式・論述型(第3回)<br>帰国生徒(海外就学経験者)選抜<br>国際バカロレア(IB)選抜<br>秋期・帰国生徒(海外就学経験者)選抜<br>秋期・国際バカロレア(IB)選抜<br>編入学・転入学試験 | 35,000円                        |

・入学検定料は各入試方式の出願期間最終日の17時00分までに決済を完了させてください。

- ・一旦納入された入学検定料は、理由のいかんに関わらず、返還しません。ただし、特定の場合には返還の対象 となります。詳細は本学受験生サイトAPUmateを参照してください。
- ・第2次選考の入学検定料の支払いについては、第1次選考合格者に対してインターネット出願サイトでご案内 します。
- ・災害救助法適用地域で被災された受験生には、入学検定料の特別措置を行うことがあります。詳細は本学受験 生サイトAPUmateを参照してください。

### (2) インターネット出願の手続き

本学の入試の出願はインターネットによる出願のみとなります。 具体的な出願手順についてはインターネット出願サイトのガイダンスで確認してください。

## 出願の流れ

|   | 入学試験要項で出願資格と必要書類を確認                                 |  |  |  |  |  |
|---|-----------------------------------------------------|--|--|--|--|--|
|   | 調査書・推薦書など必要書類の作成を出身の高等学校に依頼                         |  |  |  |  |  |
| 1 | 英語外部資格試験など各種証明書を直送手配                                |  |  |  |  |  |
| - | <b>顔写真データの準備</b> (100KB 以上、3MB 以下、ファイル拡張子は jpg/png) |  |  |  |  |  |
|   | 提出書類(本学書式)のダウンロードと入力                                |  |  |  |  |  |
|   | 提出書類は本学受験生サイト APUmate からダウンロードしてください。               |  |  |  |  |  |

| <b>システム環境準備、プリンターの確認・準備</b><br>【PC 推奨環境】                     |
|--------------------------------------------------------------|
| Windows : Google Chrome、Microsoft Edge                       |
| Macintosh : Safari, Google Chrome                            |
| ※ブラウザは全て最新のものを推奨します。                                         |
| 【モバイル端末推奨環境】                                                 |
| Android (10.X.X 以降)、Android Chrome                           |
| iOS(iOS 14.X.X 以降)、Safari                                    |
| お使いの環境によっては、一部機能が動作しないことがあります。その場合は PC をご使用ください。             |
| 【推奨ダウンロードソフト】                                                |
| Adobe Acrobat Reader DC (無料ソフト) ※ブラウザ専用 PDF Viewer は推奨環境外です。 |

### インターネット出願登録

入試方式選択・志望学部選択・個人情報入力・奨学金・寮の登録・写真データのアップロード など
 出願登録期間は各入試方式の出願開始日の13時から最終日17時00分までです。
 出願番号およびセキュリティコードをメモしておいてください。出願内容や提出書類等を後から確認する際に
 必要となります。
 また、入学検定料の支払いに必要なお支払い情報(決済方法やコンビニエンスストアによって異なる番号)も
 メモするなどしておいてください。
 ※「入学基準言語」「AP ハウス入寮希望」「国内学生優秀者奨学金希望」はここでしか入力できません。

次ページへ続く

|   | <b>入学検定料の支払い</b><br>入学検定料の支払いは以下のいずれかの方法をインターネット出願サイトで選択し、お支払いください。<br>支払い方法の選択後は、支払い方法を変更することができません。                                                                                                    | 4<br>月<br>入<br>学      |
|---|----------------------------------------------------------------------------------------------------|-----------------------|
|   | 各入試の出願開始日の13時から最終日17時00分までお支払いできます。<br>入学検定料の他に手数料が必要です。<br>入学検定料納入後の出願内容の変更、出願の取り消しはできません。                                                                                                    | 9<br>月<br>入           |
| 4 | <ul> <li>①クレジットカード         <ul> <li>・VISA・Master Card・JCB・AMERICAN EXPRESS・Diners Club</li> <li>②コンビニエンスストア             <ul></ul></li></ul></li></ul>                                                                                                    | 字転入学試験                |
|   | <ul> <li>・ゆうらょ載1・三井住友載1・三変 UFJ 載1・りてな載1・みりは載1・横洪載1 など</li> <li>ペイジーでの支払いの流れ:https://www.paygent.co.jp/payment_service/way_to_pay/atm_pay-easy/</li> <li>④ネットバンキング</li> <li>全国 1,000 行以上のネットバンキングを利用できます。</li> <li>※ご利用にはネットバンキングの利用契約が必要です。</li> <li>※利用可能な地方銀行はこちらのサイトの「ATM 利用可能一覧」からご確認ください。</li> </ul> | 出<br>願<br>手<br>続<br>き |
| ~ | ネットバンキングでの支払いの流れ:https://www.paygent.co.jp/payment_service/way_to_pay/Internet_<br>banking/                                                                                                    | 出願書類                  |
| 5 | <b>志望理由書・活動報告書など各入試方式で必要な書類のアップロード</b><br>「入試方式別出願書類一覧」(P43 または P47)でアップロードが必要となる書類を確認してください。                                                                                                    | 受験                    |
|   | 提出書類の郵送(速達・簡易書留)、出願期間最終日消印有効です。<br>出願確認票、宛名ラベルをインターネット出願サイトからカラー印刷する。                                                                                                    |                       |

6 出願確認票は出願登録・入学検定料が完了後印刷できます。 必要(送付)書類を封入した封筒の表面に、印刷した宛名ラベルを貼付する。 ※「入試方式別出願書類一覧」(P43または P47)で提出が必要となる書類を確認してください。

◇日本国外から出願書類を送付する場合

出願書類を日本国外から送付する場合は、出願期間最終日までに到着するように「書留」「DHL」「EMS」「FedEx」 等、郵送記録の残る方法のいずれかで送付してください。また、出願書類を送付する際に E-mail で以下の事項 をアドミッションズ・オフィスへあわせてお知らせください。 (E-mail : apumate@apu.ac.jp) [出願番号] [志願者氏名] [入試方式名] [連絡先(電話番号およびメールアドレス)] [在留国・地域] [試験日] [出願書類発送予定日] なお、特別な事情により期日までに出願書類を郵送できない場合は、E-mail に添付して送付の上、書類の到着予 定日もお知らせください。到着状況についてのお問い合わせには応じられません。

## 送付先

| Ritsumeikan Asia Pacific University<br>Office of Domestic Admissions<br>(Nyugakushiken Jimushitu)<br>1-1 Jumonjibaru, Beppu, Oita, 874-8577 Japan | 〒 874-8577<br>大分県別府市十文字原 1-1<br>立命館アジア太平洋大学 入学試験事務室(国内) |
|----------------------------------------------------------------------------------------------------|---------------------------------------------------------|
|----------------------------------------------------------------------------------------------------|---------------------------------------------------------|

# 以上で、出願手続きは完了です

編入学・

受験準備

合格発表

(国際教育寮)

入学手続き

奨学金

# (3) インターネット出願で発行される番号について

インターネット出願では数種類の番号が発行されます。以下の番号は、出願内容や提出書類等を後から確認する際 や合格発表確認時に必要となりますので、必ずメモしておいてください。なお、出願番号は、第1次、第2次の出願 登録時に固有の番号が発行されます。

| 発行時期                    | 番号            | 桁 数              | 備考                                        |
|-------------------------|---------------|------------------|-------------------------------------------|
|                         | 出願番号          | A24 から始まる 8 桁の番号 | 出願登録完了後、出願確認<br>メール・出願確認票に記載              |
| 秋 1 込む 記 大山 医町井         | セキュリティコード     | 数字4桁の番号          |                                           |
| 第1次選考出願時                | 受験番号          | 数字8桁の番号          | 出願登録完了後、所定の期<br>間に確認できます。<br>P51「受験の流れ」参照 |
| <b>第 2 次 選 老 出 </b> 願 時 | 第2次選考出願用パスワード | 数字6桁の番号          | P51「受験の流れ」で確認し<br>てください。                  |
| (1次選考合格者のみ)             | 出願番号          | A24 から始まる 8 桁の番号 | 出願登録後、出願確認メー                              |
|                         | セキュリティコード     | 数字4桁の番号          | ルに記載                                      |